# **Anleitung zur eSIM-Einrichtung**

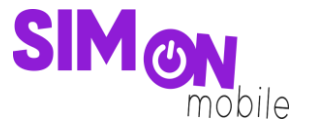

#### So richtest du deine eSIM mit dem QR-Code-Verfahren auf deinem Android-Gerät ein

**Beachte:** Diese Methode eignet sich nur, wenn du dein eSIM-fähiges Gerät zur Hand hast und dich gerade mit deinem Laptop oder PC auf der Einrichtungsseite befindest. Bitte stelle sicher, dass während der Einrichtung eine stabile WLAN-Verbindung besteht. Achte außerdem darauf, dass es, je nach Gerät/Hersteller, zu Abweichungen zu den hier abgebildeten Darstellungen kommen kann.

 Öffne deine Kamera und scanne den von uns bereitgestellten QR-Code, den du auf der Einrichtungsseite findest. Wenn das funktioniert hat, fahre mit Punkt 5 fort. Wenn du den QR-Code nicht mit deiner Kamera scannen kannst, kannst du die ab Punkt 2 gezeigte Alternative nutzen.

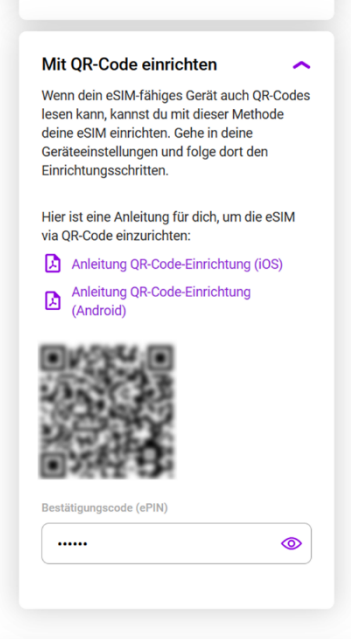

Abbildung 1: QR-Code auf der eSIM-Einrichtungsseite

2. Öffne die Geräteeinstellungen und wähle Verbindungen.

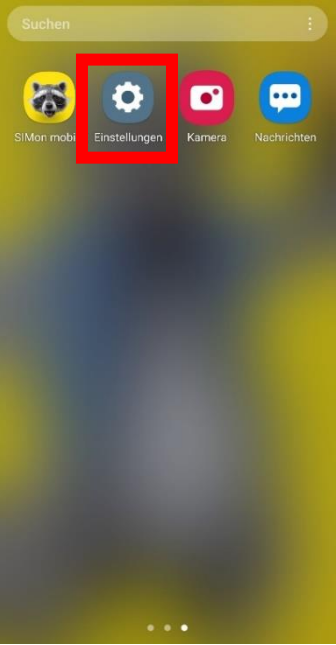

Abbildung 2: Geräteeinstellungen

# **Anleitung zur eSIM-Einrichtung**

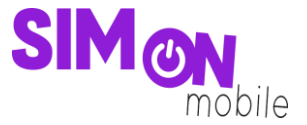

3. Klicke auf SIM-Manager, SIM-Kartenverwaltung oder einem ähnlichen Menüpunkt und tippe dann auf eSIM hinzufügen oder Mobiltarif hinzufügen.

| < Verbindungen Q                                    | < SIM-Manager                                                                                                    |
|-----------------------------------------------------|----------------------------------------------------------------------------------------------------|
| WLAN<br>Vodafone-A51C                               | SIM-Karten                                                                                                    |
| Bluetooth                                           | SIM 1<br>vodafone.de<br>+49 1523                                                                                                |
| NFC und kontaktlose Zahlungen                       | Keine SIM-Karte                                                                                                    |
| Offline-Modus                                       | eSIMs                                                                                                    |
| Mobile Netzwerke                                    | eSIM hinzufügen<br>Lade eine eSIM herunter, damit du ohne<br>SIM-Karte eine Verbindung mit mobilen<br>Netzen herstellen kannst. |
| Datennutzung                                        | Bevorzugte SIMs                                                                                                    |
| SIM-Manager                                         | Anrufe<br>SIM 1                                                                                                    |
| Mobile Hotspot und Tethering                        | Nachrichten<br>SIM 1                                                                                                    |
| Weitere Verbindungseinstellungen                    | Mobile Daten<br>SIM 1                                                                                                    |
| bbildung 3: "SIM-Manager" im Bereich "Verbindungen" | Abbildung 4: eSIM hinzufügen                                                                                                    |

4. Wähle **QR-Code scannen** und scanne den von uns bereitgestellten Code.

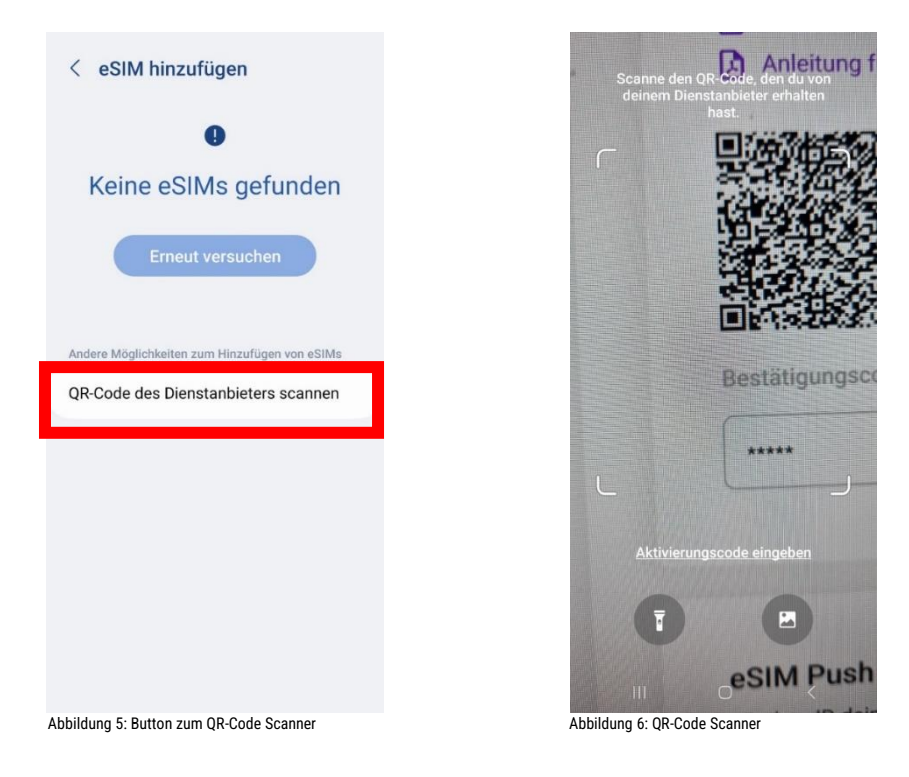

# **Anleitung zur eSIM-Einrichtung**

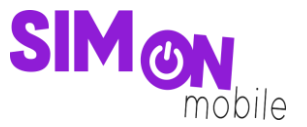

 Gib anschließend den Bestätigungscode (ePIN) ein, den wir dir auf der Einrichtungsseite unter dem QR-Code anzeigen. Anschließend wird deine eSIM hinzugefügt und du siehst sie im SIM-Manager deines Geräts. Nun kannst du wie gewohnt lossurfen, simsen und telefonieren. Sauber!

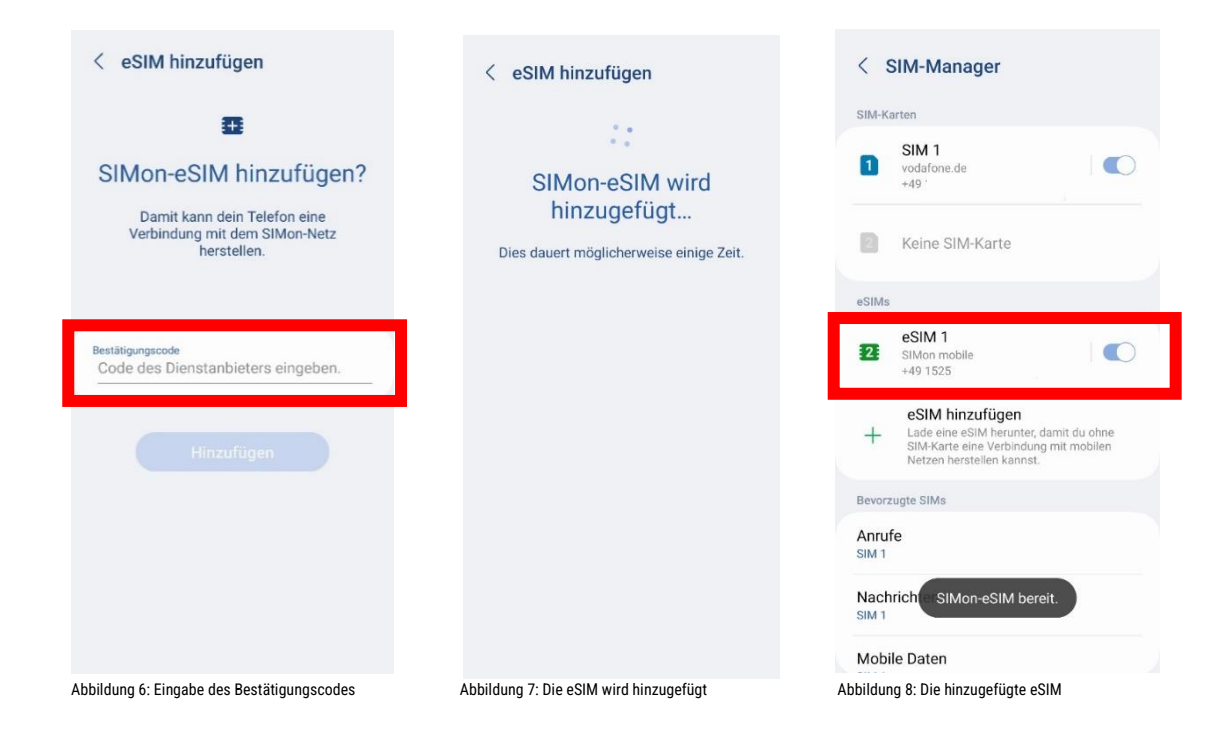

#### Das hat nicht geklappt?

Keine Panik. Wechsel einfach zu einer anderen Einrichtungsmethode. Rufe hierfür die passende Anleitung auf und folge den Schritten zur Einrichtung.